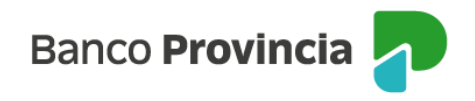

## **BIP Móvil**

## Solicitud de Adelanto de Haberes

Para solicitar un adelanto de haberes ingresá al menú "Cuentas"> "Adelanto de Haberes"> opción "Solicitud".

Al seleccionar la cuenta a acreditar vas a visualizar el monto máximo y la T.N.A.V vigente. Ingresá el importe a solicitar y aceptá los términos y condiciones tildando la opción "Leí y acepto los términos y condiciones". Para finalizar hacé clic en "Solicitar". Luego, aparecerá en pantalla el detalle de la operación.

A continuación, validá la operación utilizando el segundo factor de autenticación integrado en la pantalla inicial de la aplicación (Token de seguridad) y presioná "Confirmar".

Si todavía no activaste el Token de seguridad, seguí los pasos para adherirte ingresando acá.

Dentro del menú "Adelanto de Haberes", también podrás consultar el submenú "Historial" para acceder a los adelantos de haberes solicitados.

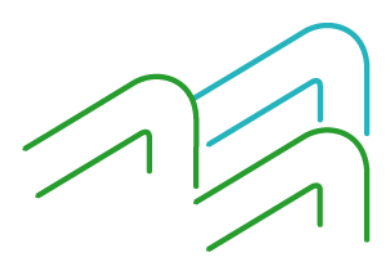

BIP Móvil Cuentas Adelanto de Haberes

Página 1 de 1